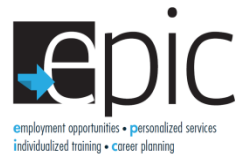

## **How to Re-Install Virus Protection**

If for any reason the virus protection is accidentally removed it will need to be reinstalled. To reinstall it, follow these steps:

- 1. Go to <u>http://windows.microsoft.com/en-us/windows/security-essentials-</u> <u>download?os=win7&src=ia&iaaid=50005300&ialnk=step</u>
- 2. Click on the purple **Download now** button.

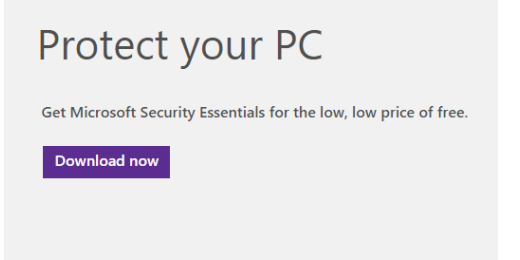

3. Click "Run" to start the download. \*Keep the Always Ask box Checked\*

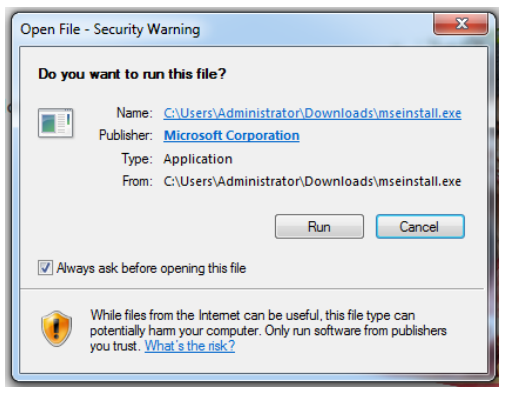

4. **Click "Next"** when you see the Microsoft Security Essential Installation Wizard.

1

| Microsoft Security Essent           | ials                                                                                                    |
|-------------------------------------|----------------------------------------------------------------------------------------------------|
|                                     | Welcome to the Microsoft Security Essentials Installation<br>Wizard                                                                                                    |
| Microsoft<br>Security<br>Essentials | Security Essentials helps enhance the security and performance of your computer.<br>Security Essentials is continuously updated with new features and services that the <u>Privacy Statement</u> . The latest updates will download after the installation completes.<br>Click Next to continue. |

5. Click "I accept" to agree to the terms.

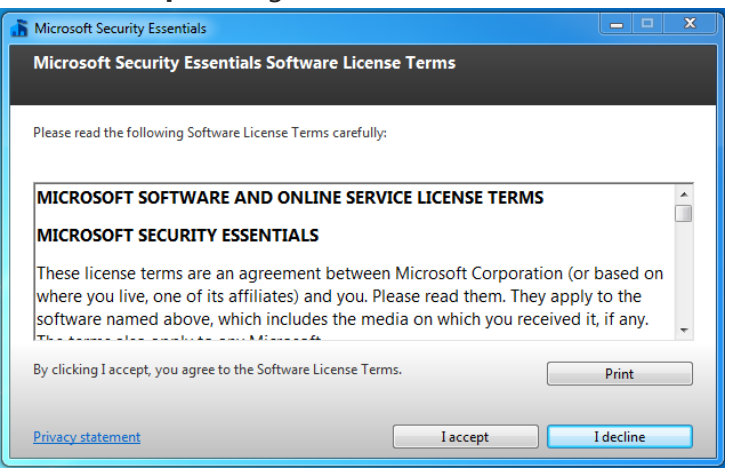

6. Click the "I do not want to join the program at this time" bubble then Click "Next".

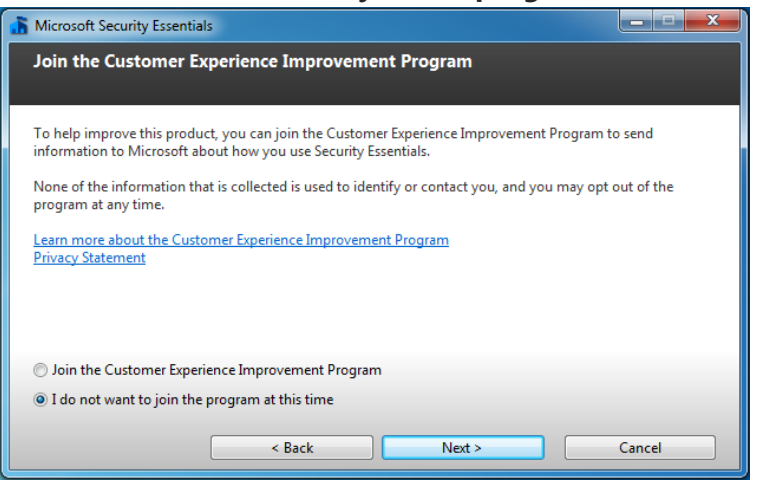

7. Make sure both boxes are checked and Click "Next".

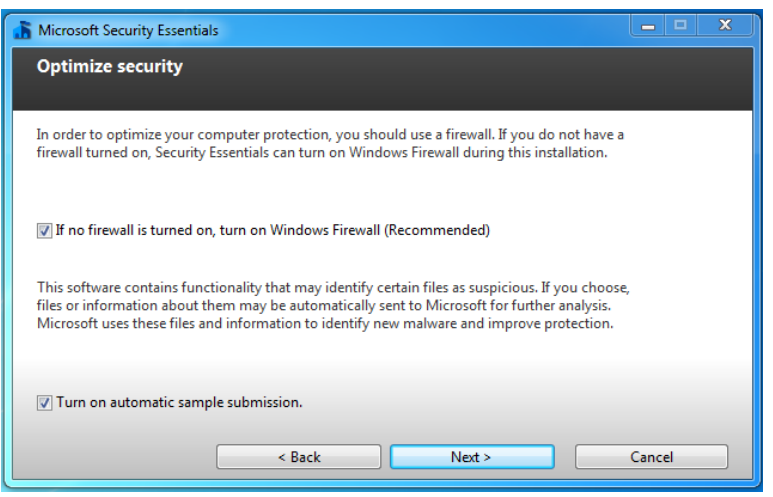

2

## 8. Click "Install".

| Microsoft Security Essentials                                                                                                    | _ <b>_</b> × |  |
|----------------------------------------------------------------------------------------------------|--------------|--|
| Ready to install Microsoft Security Essentials                                                                                                    |              |  |
|                                                                                                    |              |  |
| If you have other antivirus or antispyware programs installed on your computer, they may conflict with<br>Security Essentials and prevent it from working properly. Having multiple antivirus or antispyware programs<br>may also cause severe performance issues on your computer. |              |  |
| We recommend that you remove other antivirus and antispyware programs before continuing with this wizard.                                                                                                    |              |  |
| How do I uninstall other antivirus and antispyware?                                                                                                    |              |  |
|                                                                                                    |              |  |
|                                                                                                    |              |  |
|                                                                                                    |              |  |
|                                                                                                    |              |  |
|                                                                                                    |              |  |
| Install >                                                                                                    | Cancel       |  |

9. Make sure the box is checked and **Click "Finish".** \* *Keep Scan My Computer For Potential Threats Checked*\*

| Microsoft Security Essent           | ials                                                                                                    |
|-------------------------------------|----------------------------------------------------------------------------------------------------|
|                                     | Completing the Microsoft Security Essentials Installation<br>Wizard                                                                                |
| Microsoft<br>Security<br>Essentials | You have successfully completed the Security Essentials Installation Wizard.                                                                       |
|                                     | Click Finish to complete the installation. Security Essentials will start<br>automatically and check for the latest virus and spyware definitions. |
|                                     | ☑ Scan my computer for potential threats after getting the latest updates.                                                                         |
|                                     |                                                                                                    |
|                                     | Finish                                                                                                    |

10. After Security Essentials has finished installing it will open up and begin running updates. You need to allow the program to run all the way through once before shutting off the computer. This may take several minutes.

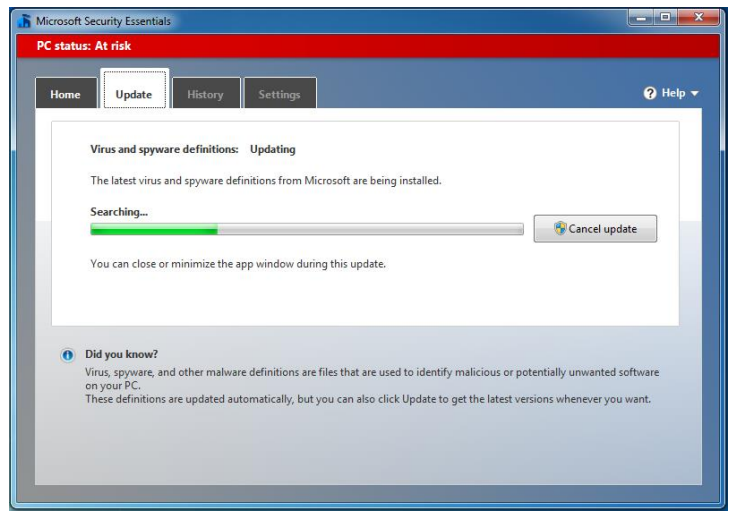

11. After the update and download have ran all the way through you can close out of it. \*The box should appear green like the box below.\*

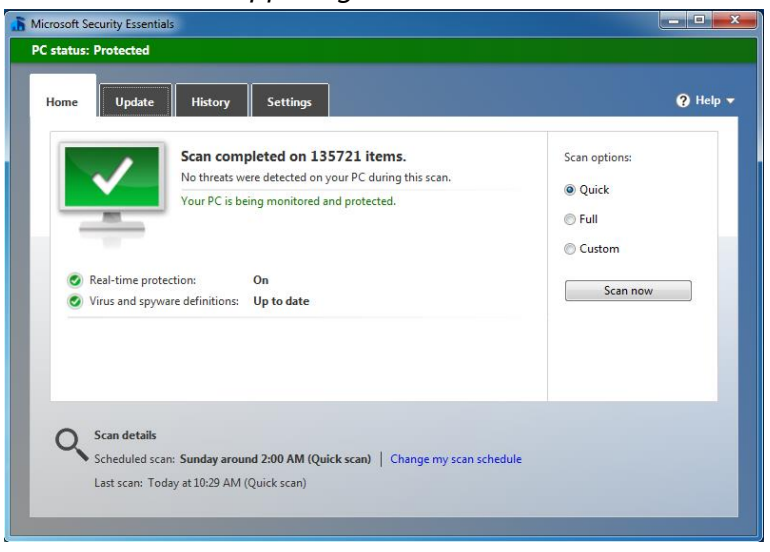

If you have any issues or problems that you cannot resolve contact Natasha Telger at 217-303-8566 or email info@illinoisworknet.com.